## Tipp Nr.: 2014-03

## Thema : Symbol abspeichern Software: Nemetschek Allplan 2014

## Hintergrund:

Ab Nemetschek-Allplan 2014 wurde die neue Bibliotheks-Palette eingeführt. Dies hat dazu geführt, daß auch Symbole in Allplan nun anders abgespeichert werden.

## <u>Lösung:</u>

- Zeichnen Sie das Symbol in Allplan auf ein leeres Teilbild
- Rufen Sie die Palette Bibliothek in Allplan auf und wählen dort unter "Symbole" den Pfad "Büro" (oder "Privat" oder "Projekt")
- Klicken Sie unten auf "Neue Gruppe" und geben Sie dort einen Namen für eine neue Symbolgruppe ein. Z.B. "Meine Symbole"

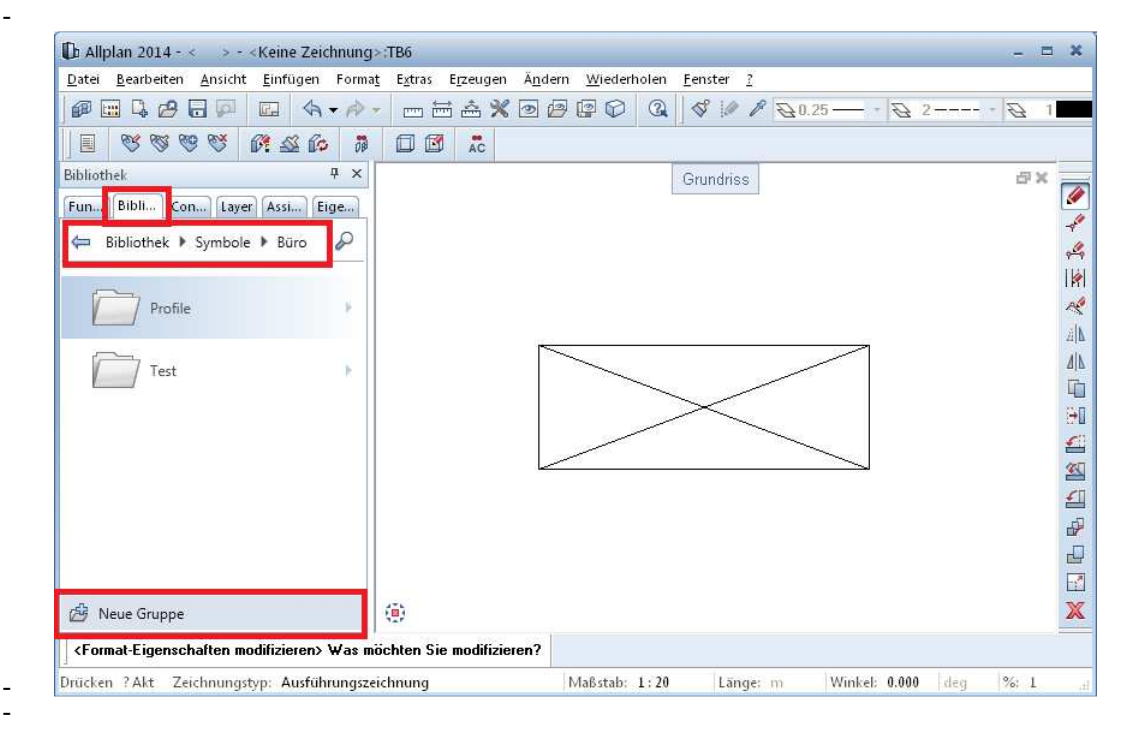

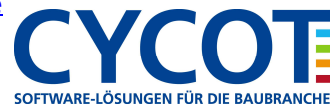

- Wählen Sie dann die neue Gruppe "Meine Symbole" aus
- Klicken Sie unten auf "Neues Symbole" und vergeben dort den Namen für das Symbol ein. Z:B: "Mein Symbol". Danach ENTER

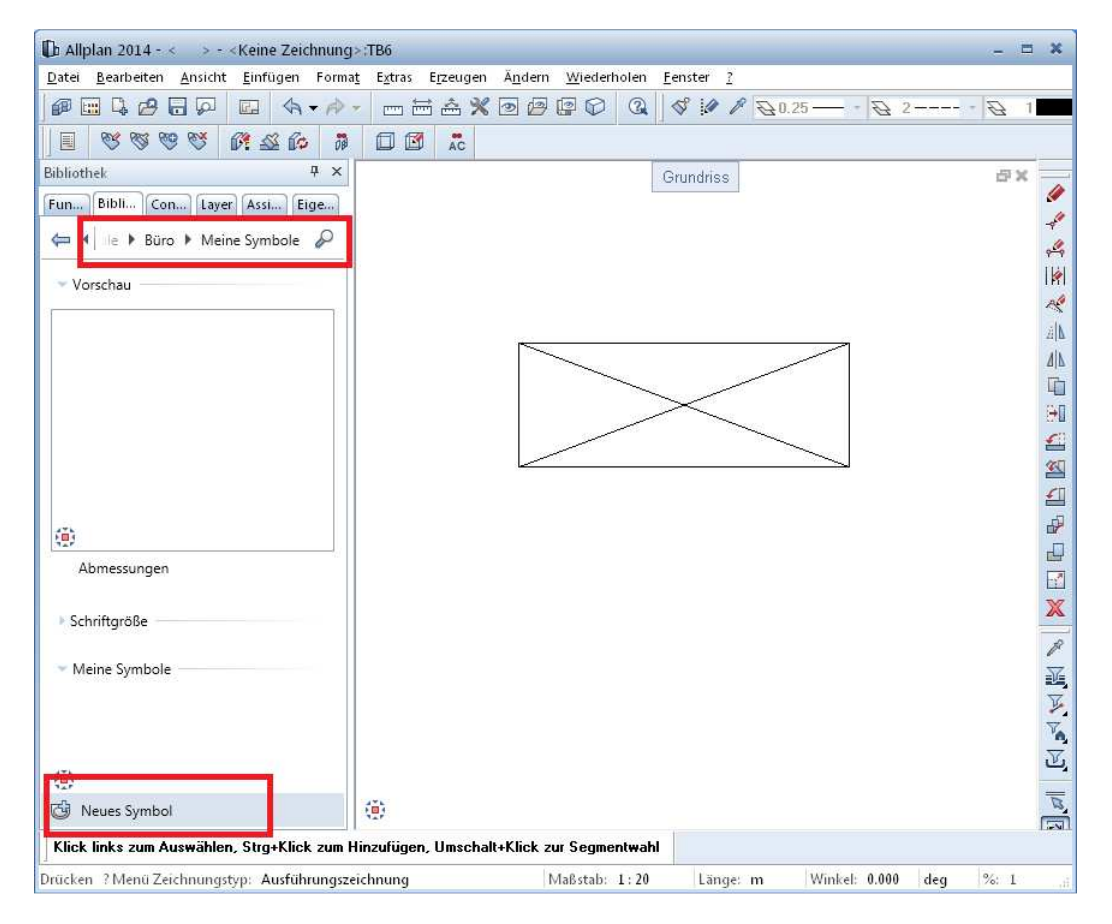

- Dann selektieren Sie Ihre Konstruktion des Symbols
- Geben Sie danach den Symbol-Ausgangspunkt an
- Wählen Sie im folgenden Menü "Einfaches Symbol..." aus
- Dann noch OK anklicken und Ihr Symbol ist in Allplan abgespeichert.

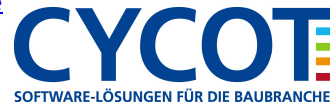